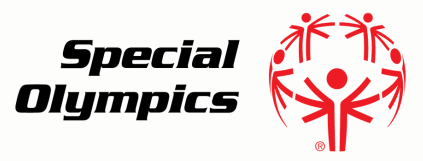

# Online Learning Portal **Printing Your Certificate**

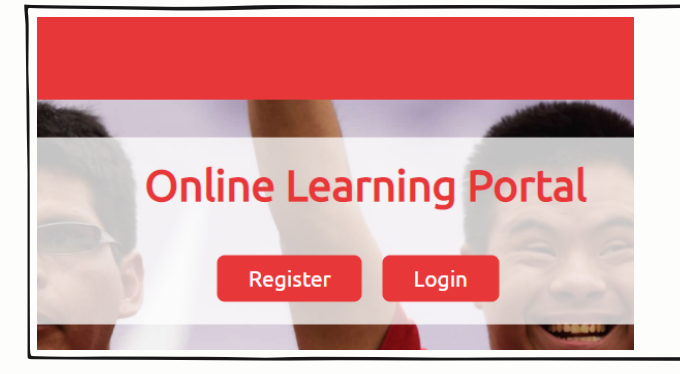

# Step 1:

- Go to https://learn.specialolympics.org
- Login using your username and password

# Step 2:

• Once you are logged in, click on the "My Learning" tab

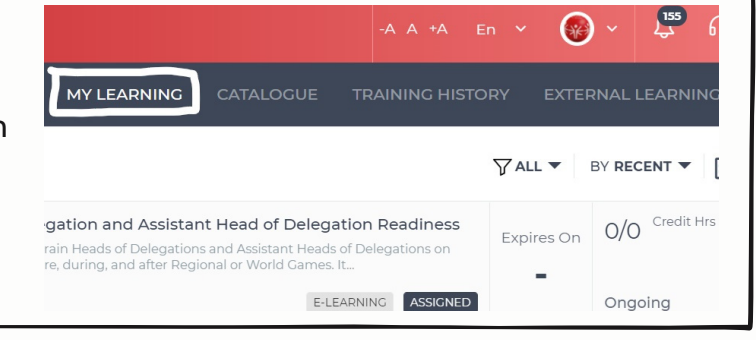

| COLLABORA   | ATE -A A +A                                                                                                    | En 🖌 🛞     | ) ~ 📮 🕞 🤇      | Step 3:                     |
|-------------|----------------------------------------------------------------------------------------------------|------------|----------------|-----------------------------|
|             | MY LEARNING CATALOGUE TRAINING HIST                                                                                     | ORY EXTEI  | RNAL LEARNING  | • Find the <b>COMPLETED</b> |
| MY LEARNING |                                                                                                    | ∑ ALL ▼    | BY RECENT V    | course you wish to print    |
| A 451       | oduction to Intellectual Disabilities<br>minute course on Intellectual Disabilities (ID). The condensed version of this | Expires On | 0/0 Credit Hrs | your certificate for        |
| cours       | se is available in the Health General Volunteer Module. By the                                                          | -          | Completed 100% | Click Certificate           |

### Step 4:

• You will be redirected to a page with your certificate

|                                                                       | .II<br>Special Olympics                                                                                                    |
|-----------------------------------------------------------------------|----------------------------------------------------------------------------------------------------|
|                                                                       | Certificate of Completion                                                                                                    |
|                                                                       | presented to                                                                                                    |
|                                                                       | Athena Andrew-Sfeir                                                                                                    |
| For successful                                                        | completion of the Special Olympics Protective Behaviors Online Training on                                                                                                    |
|                                                                       | 01-Jub-2019                                                                                                    |
| Thank you for being<br>of all our athlete<br>respected sports<br>Proj | a part of the Special Olympics family. It is through the caring, concern and talents<br>s, families and volunteers that Special Olympics has become one of the most<br>programs in the world. Your participation in the Protective Behaviors Training<br>rain is just one more way that you demonstrate your dedication. |
|                                                                       | course and                                                                                                    |
|                                                                       | Mary Davis<br>Chief Executive Officer                                                                                                    |

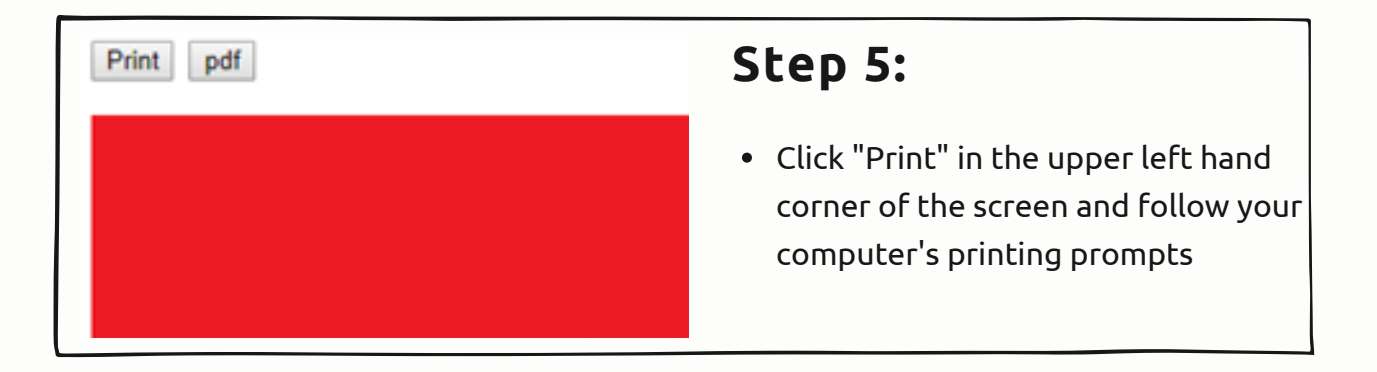

### For assistance email learn@specialolympics.org